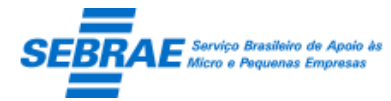

Para utilização do Software de Plano de Negócio 3.0 no Windows 10 é necessario a instalação do Framework 2.0, mesmo tendo o mais atualizado.

Sendo assim siga os passos abaixo:

# 1 – Verifique a versão do Framework instalada na pasta Framework de seu computador

Acesse C:\Windows\Microsoft.NET pasta FRAMEWORK e valide se nesta pasta possui uma pasta com nome V2.0

Se sim o FrameWork 2.0 está instalado Se não é necessário realizar a instalação do FrameWork 2.0

Data:

Documento:

# 2 – Verifique a versão do Framework instalada na pasta Framework64 de seu computador

Acesse C:\Windows\Microsoft.NET pasta FRAMEWORK64 e valide se nesta pasta possui uma pasta com nome V2.0

Se sim o FrameWork 2.0 está instalado, logo a instalação\utilização do Software de Plano de Negócio 3.0 pode ser iniciada

Se não é necessário realizar a instalação do FrameWork 2.0, veja os próximos passos.

# 3 - Realizar download do Framework 2.0

Link para donwload  $\rightarrow$  <u>https://www.microsoft.com/pt-br/download/details.aspx?id=1639</u>

# 4 - Realizar a instalação do Framework 2.0

# 4.1 - Clique no símbolo do Windows (janela) na barra de ferramentas de seu computador

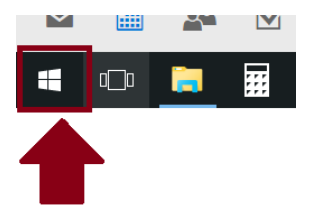

# Digite "programas e recursos" e clique em Programas e Recursos

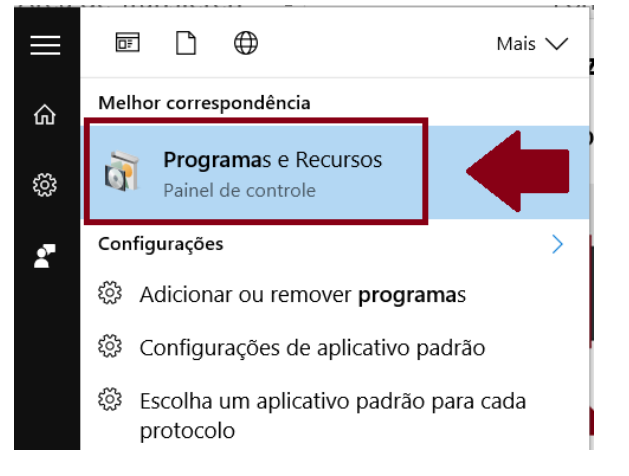

4.2 Na lateral esquerda >> clique em ativar ou desativar recursos do Windows

| SEBRAE | Serviço Brasileiro<br>Micro e Pequenas | de Apoio à<br>Empresas |
|--------|----------------------------------------|------------------------|
|        |                                        |                        |

Data:

Software Plano de Negócio 3.0 terça-feira, 24 de janeiro de 2017 PUB-Plano\_de\_Negocios-FrameWork2.0 Documento:

| 🛐 Programas e Recursos                                         |                                                                                                    |                                                                                                    |                                                                                                    |                                                                                                    |                                                                                                    | - 🗆             | ×  |
|----------------------------------------------------------------|----------------------------------------------------------------------------------------------------|----------------------------------------------------------------------------------------------------|----------------------------------------------------------------------------------------------------|----------------------------------------------------------------------------------------------------|----------------------------------------------------------------------------------------------------|-----------------|----|
| ← → ×  👩 > Painel de C                                         | Controle 🔹 Programas 🗧 Programas e Recursos                                                                                                    |                                                                                                    |                                                                                                    | ```                                                                                                    | ・ こ Pesquisar Prog                                                                                                    | ramas e Recurs. | ,o |
| Início do Painel de Controle<br>Exibir atualizações instaladas | Desinstalar ou alterar um programa<br>Para desinstalar um programa, selecione-o na lista e c                                                                                                    | lique em Desinstalar, Alterar ou Rep                                                                                                    | arar.                                                                                                    |                                                                                                    |                                                                                                    |                 |    |
| Ativar ou desativar recursos do<br>Windows                     | Question of                                                                                                    |                                                                                                    |                                                                                                    |                                                                                                    |                                                                                                    |                 | •  |
|                                                                | Nome                                                                                                    | Editor                                                                                                    | Instalado em                                                                                                    | Tamanho                                                                                                    | Versão                                                                                                    |                 | •  |
|                                                                | <ul> <li>➡ EasyBCD 2.3</li> <li>➡ Google Chrome</li> <li>▲ Google Drive</li> <li>➡ KMSpico</li> <li>➡ LibreOffice 5.0.6.3</li> <li>➡ Microsoft Visual C ++ 2008 Redistributable - x86 9.0.3</li> <li>➡ OpenOffice 4.1.2</li> <li>➡ Plano de Negócio</li> <li>➡ Realtek High Definition Audio Driver</li> <li>➡ Skype ™ 7.25</li> <li>֎ Synaptics Pointing Device Driver</li> <li>▲ VLC media player</li> </ul> | NeoSmart Technologies<br>Google Inc.<br>Google, Inc.<br>The Document Foundation<br>Microsoft Corporation<br>Apache Software Foundation<br>SEBRAE<br>Realtek Semiconductor Corp.<br>Skype Technologies S.A.<br>Synaptics Incorporated<br>VideoLAN | 25/07/2016<br>15/07/2016<br>16/07/2016<br>18/07/2016<br>18/07/2016<br>18/07/2016<br>03/08/2016<br>23/07/2016<br>25/07/2016<br>15/07/2016<br>23/07/2016 | 324 MB<br>64,4 MB<br>22,0 MB<br>986 MB<br>876 KB<br>432 MB<br>75,5 MB<br>29,9 MB<br>80,2 MB<br>46,4 MB<br>120 MB | 2.3<br>51.0.2704.106<br>1.30.2170.0459<br>5.0.6.3<br>9.0.30729.6161<br>4.12.9782<br>2.0.4<br>6.0.1.7548<br>7.25.106<br>19.0.12.98<br>2.2.4 |                 |    |
|                                                                | Programas instalados Tamanho total: 2,<br>12 programas instalados                                                                                                    | 13 GB                                                                                                    |                                                                                                    |                                                                                                    |                                                                                                    |                 |    |

4.3 - Na janela que se abrirá "ativar ou desativar recursos do Windows" marque a primeira opção na caixinha: ".NET FRAMEWORD (INCLUI .NET 2.0 E 3.0)" e clique ok

| 📷 Recursos do Windows 🛛 🚽 -                                                                                                    | - 🗆 X    |  |  |  |  |  |
|----------------------------------------------------------------------------------------------------|----------|--|--|--|--|--|
| Ativar ou desativar recursos do Windows                                                                                                    | •        |  |  |  |  |  |
| Para ativar um recurso, marque sua caixa de seleção. Para desativar um<br>recurso, desmarque sua caixa de seleção. Uma caixa preenchida significa<br>que somente parte do recurso está ativada. |          |  |  |  |  |  |
| ■ .NET Framework 3.5 (inclui .NET 2.0 e 3.0)                                                                                                    | ^        |  |  |  |  |  |
| Cliente de Pastas de Trabalho                                                                                                    |          |  |  |  |  |  |
| Cliente Telnet                                                                                                    |          |  |  |  |  |  |
| Cliente TFTP                                                                                                    |          |  |  |  |  |  |
| 🗉 🔲 📙 Componentes Herdados                                                                                                    |          |  |  |  |  |  |
| 🗉 🗹 📙 Hyper-V                                                                                                    |          |  |  |  |  |  |
| 🗌 📙 IFilter TIFF do Windows                                                                                                    |          |  |  |  |  |  |
| 🗹 📙 Impressão da Microsoft em PDF                                                                                                    |          |  |  |  |  |  |
| 🔲 📙 Inicializador do Shell Inserido                                                                                                    |          |  |  |  |  |  |
| 🗹 📊 Internet Explorer 11                                                                                                    | ~        |  |  |  |  |  |
| <                                                                                                    | >        |  |  |  |  |  |
| ОК                                                                                                    | Cancelar |  |  |  |  |  |

Será solicitado que faça o download do WINDOWS UPDATE, faça isso! Após processado pedirá para reiniciar a máquina (reinicie)

Agora sim! Você poderá instalar o Software Plano de Negócio 3.0 de acordo com instruções previstas no manual  $\rightarrow$  <u>clique aqui</u>

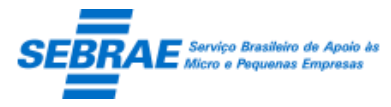

Data: Documento: Software Plano de Negócio 3.0 terça-feira, 24 de janeiro de 2017 PUB-Plano\_de\_Negocios-FrameWork2.0

Em caso de dúvidas\problemas entre em contato através do e-mail <u>planodenegocio@sebramg.com.br</u>